Follow the steps below to set up your ParentVue Account

- Step 1: Get an Activation Key from the front office
- Step 2: Go to <a href="https://wsst.apscc.org/PXP2\_login\_parent.aspx">https://wsst.apscc.org/PXP2\_login\_parent.aspx</a>
- Step 3: Click on "I am a parent"
- Step 4: Click on "Activate my Account" link
- Step 5: Sign in with your Activation Key
- Step 6: Create your own username & Password
- Step 7: Enter your email address (Necessary for password recovery)
- Step 8: Click on "Complete Account Activation"

If you have any questions please feel free to contact the WSST front office.